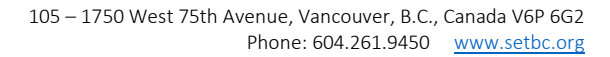

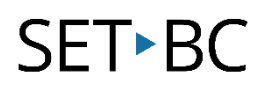

## Forms in Office 365

### Introduction

Forms is a program in Office 365 that helps you create surveys or quizzes to collect student feedback, measure student growth and knowledge, and evaluate progress.

#### Learning Objectives

Completing this tutorial will help you to:

- Create a form and/or quiz.
- Add different types of questions.
- Insert images.
- Change themes.
- Share a form.
- View results.

#### This tutorial assumes that

- You have an Office 365 account.
- You are using either the latest Firefox "release" version, latest Chrome "stable" version, IE9 or above, or latest Safari version on a Windows, Mac or Chromebook computer but NOT a tablet or iPad.
- You have access to Forms in Office 365.
- You are connected to the internet.

### Case Study

You are creating a self-assessment form to help students reflect on their learning. You need to learn what functions and features are available in Forms and how to use them effectively to record and collect student progress and growth.

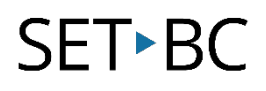

### Table of Contents

| Introduction1                                |
|----------------------------------------------|
| Learning Objectives                          |
| This tutorial assumes that                   |
| Case Study1                                  |
| Table of Contents                            |
| 1. Creating a Form                           |
| 2. Difference Between the Form and the Quiz4 |
| 3. Adding a Question                         |
| 4. Adding CHOICE as a Question Type          |
| 5. Adding TEXT as a Question Type9           |
| 6 Adding RATING as a Question Type11         |
| 7 Adding DATE as a Question Type13           |
| 8 Previewing the Form                        |
| 9 Changing the Theme                         |
| 10. Sharing the Form                         |
| 11 Viewing Results                           |

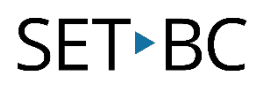

### 1. Creating a Form

#### Step Instruction

Go to https://www.office.com 1 and sign in using your district email address and password.

**Visual Depiction** 

=

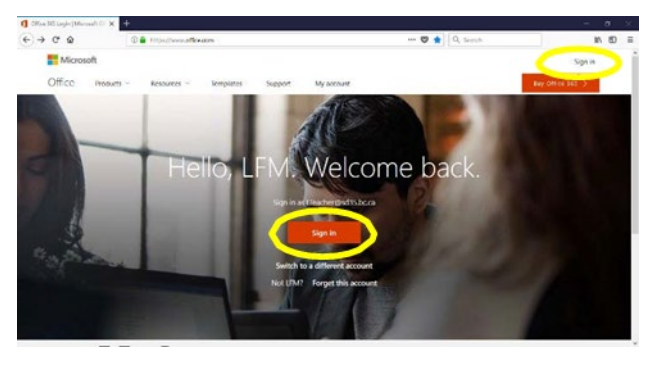

#### 2 Click Forms.

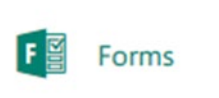

#### Click New Form or New Quiz. 3

To learn about different features in the Form and the Quiz, go to the Difference between the Form and the Quiz section.

| Forms               |             |
|---------------------|-------------|
| My forms Other form | S           |
| New Form            | Pop Quiz    |
| New Quiz            | 0 Responses |

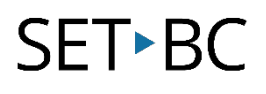

### 2. Difference Between the Form and the Quiz

NOTE: Differences are circled in yellow.

| Question<br>Type | Form                                                                     | Quiz                                                                                                   |
|------------------|--------------------------------------------------------------------------|----------------------------------------------------------------------------------------------------|
| Choice           | You can add "Other" as one of the options in a multiple choice question. | Vou can add a score, select a correct answer and provide feedback on the respondent's selected answer. |
| Text             |                                                                          | Correct enserer<br>Correct enserer<br>T Add answer<br>Ponce 10<br>You can add a score and add answers. |
| Rating           | E ↑ ↓<br>2. Durster<br>★★★★<br>Levels: 3 y Symbol: Star y<br>@ Required  | <pre> ***** **** **** **** *** *** *** ***</pre>                                                       |
| Date             | Required **                                                              | Image: Construction       1       Points:         1         Required                                   |

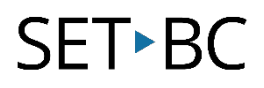

### 3. Adding a Question

| Step | Instruction                                                                                                    | Visual Depiction                    |
|------|----------------------------------------------------------------------------------------------------|-------------------------------------|
| 1    | Click the <i>Add question</i> button.                                                                                                    | + Add question                      |
| 2    | Select the question type that you want to create.                                                                                                    |                                     |
|      | There are 4 question types:                                                                                                    |                                     |
|      | <ol> <li><i>Choice</i> (for multiple choice questions)</li> <li><i>Text</i> (for short or long answers)</li> <li><i>Rating</i></li> <li><i>Date</i></li> </ol> | + 💽 Choice 🔤 Text 🖒 Rating 🗐 Date 🚥 |

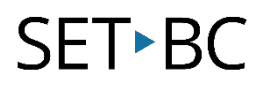

### 4. Adding CHOICE as a Question Type

| Step | Instruction                                                                                                    | Visual Depiction                      |
|------|----------------------------------------------------------------------------------------------------|---------------------------------------|
| 1    | Click <i>Add question</i> .                                                                                             | + Add question                        |
| 2    | Select <i>Choice</i> as a question type.                                                                                | + 💿 Choice 🔤 Text 🖒 Rating 🗐 Date 😶   |
| 3    | Type a question in the <i>Question</i> space.                                                                           |                                       |
|      |                                                                                                    | O Option 1 III                        |
|      |                                                                                                    | Option 2                              |
|      |                                                                                                    | + Add option Add "Other" option       |
|      |                                                                                                    | Multiple answers                      |
| 4    | Click the <i>Image button</i> to add an                                                                                 |                                       |
|      | intage.                                                                                                    |                                       |
|      | You can insert an image or a                                                                                            | Option 1                              |
|      | video clip from YouTube.                                                                                                | + Add option Add "Other" option       |
|      |                                                                                                    | Multiple answers     Required     ··· |
| 5    | To insert an image, click <i>Image</i> .                                                                                | Insert media                          |
|      | You can find the image you want<br>from the internet or insert any<br>existing image from OneDrive or<br>your computer. | Co Image<br>Ch Video                  |

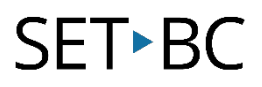

| Step | Instruction                                                                                                    | Visual Depiction                                                                                                    |
|------|----------------------------------------------------------------------------------------------------|----------------------------------------------------------------------------------------------------|
| 6    | If you want to insert an image<br>from the internet, make sure that<br>the " <i>Search results show images</i><br><i>tagged with Creative Commons</i><br><i>licenses</i> " message is clicked.                           | ← Back  Image Search OneDrive Upload  Bing Search  Add  You are responsible for respecting others' rights, including copyright. Learn more.  Search results show images tagged with Creative Commons licenses. Carn more.  Search results show images tagged with Creative Commons licenses. |
| 7    | To insert a video, click <i>Video</i> .<br>Paste the Youtube URL to the URL<br>bar. You can only insert a video<br>clip from YouTube.                                                                                    | Insert media<br>Image<br>Mideo<br>K Back<br>Video URL<br>Paste YouTube URL here<br>Add                                                                                                    |
| 8    | Type multiple choice answers in<br><i>Option 1</i> and <i>Option 2</i> .<br>If you want to add more options,<br>click <i>Add option</i> .<br>If you want to add Other as an<br>option, click <i>Add "Other" option</i> . |                                                                                                    |

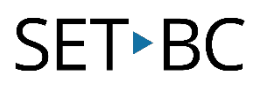

#### Step Instruction

9 You can make the question as a *Required* question or allow *multiple answers* for the question by changing the settings at the bottom of the question.

#### **Visual Depiction**

| 1. Que | stion                       |   | <br> |  |
|--------|-----------------------------|---|------|--|
|        | Option 1                    | 8 |      |  |
|        | Option 2                    |   |      |  |
| + Ad   | d option Add "Other" option |   |      |  |

10 To have O365 Forms randomly shuffle the order of the options displayed, click the *ellipses button (...)* in the bottom right-hand corner of the question and then click *Shuffle options*.

|                                 | 10 | 8 | T         | 4     |
|---------------------------------|----|---|-----------|-------|
| Question                        |    |   |           |       |
| Option 1                        |    |   |           |       |
| Option 2                        |    |   |           |       |
| + Add option Add "Other" option |    | s | ubtitle   |       |
|                                 |    | 5 | huffle op | tions |

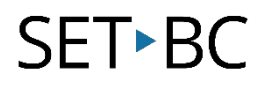

### 5. Adding TEXT as a Question Type

| Step | Instruction                                                                                                    | Visual Depiction                    |
|------|----------------------------------------------------------------------------------------------------|-------------------------------------|
| 1    | Click <i>Add question.</i>                                                                                                    | + Add question                      |
| 2    | Select <i>Text</i> as a question type.                                                                                                    | + 💿 Choice 💽 Text 🖒 Rating 🗐 Date 🚥 |
| 3    | Type a question in the <i>Question</i> space and so on                                                                                                    | Enter your answer                   |
| 4    | Click the <i>Image button</i> to add an<br>image.<br>You can insert an image or a<br>video clip from YouTube.<br>To learn about how to insert an<br>image or a video, see the<br>instructions in <u>Adding CHOICE as</u><br><u>a Question Type</u> . |                                     |
| 5    | If you want a larger text box for<br>long paragraph answers, you can<br>make a text box larger by<br>selecting the <i>Long answer</i> option.                                                                                                    |                                     |
| 6    | You can make the question as a <i>Required</i> question by changing the settings at the bottom of the question.                                                                                                    |                                     |

#### Step Instruction

7 Text questions allow you to set restrictions when you need to have numbers as the answer.

Click the *ellipses button* ... in the bottom right-hand corner of the question and then click *Restrictions*.

Then choose to restrict the numbers by selecting from the various options.

#### **Visual Depiction**

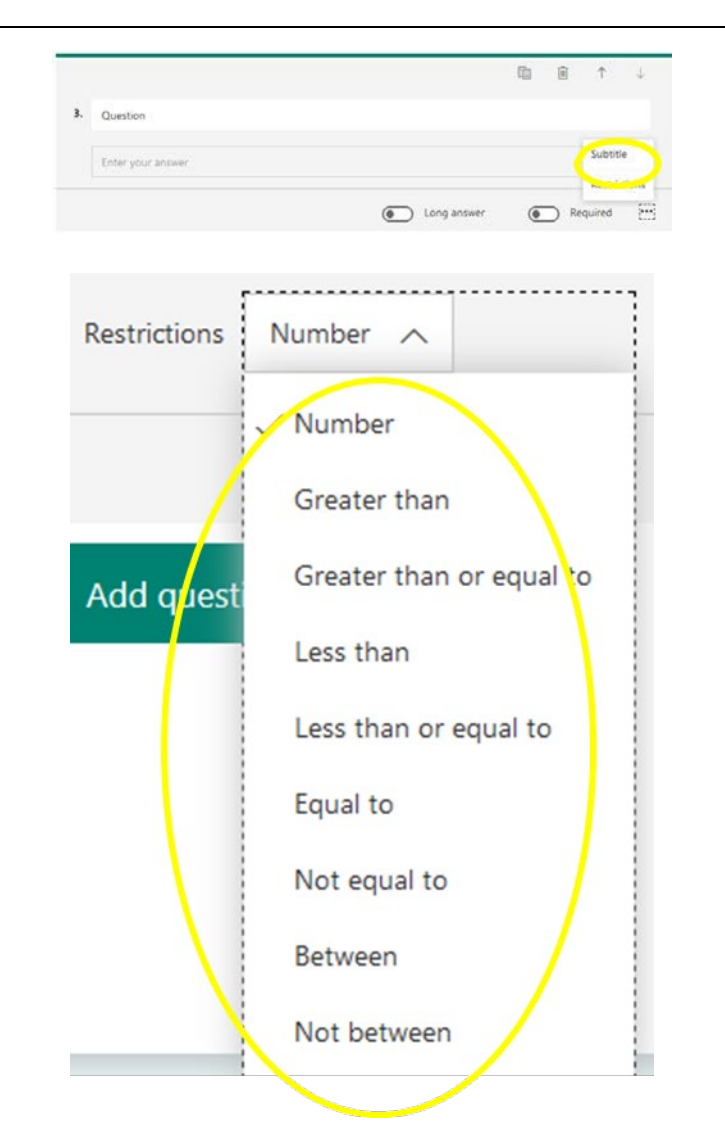

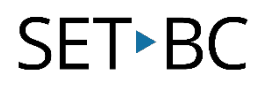

### 6 Adding RATING as a Question Type

| Step | Instruction                                                                                                    | Visual Depiction                                                     |
|------|----------------------------------------------------------------------------------------------------|----------------------------------------------------------------------|
| 1    | Click <i>Add question</i> .                                                                                                    | + Add question                                                       |
| 2    | Select <i>Rating</i> as a question type.                                                                                                    | +  O Choice  K Text  C Rating  Date                                  |
| 3    | Type a question in the <i>Question</i> space.                                                                                                    | © t ↓<br>t t t t t t t t t t t t t t t t t t t                       |
| 4    | Click the <i>Image button</i> to add an<br>image.<br>You can insert an image or a<br>video clip from YouTube. To learn<br>about how to insert an image or a<br>video, see the instructions in<br><u>Adding CHOICE as a Question</u><br><u>Type</u> . | 2. Duesloon<br>*****<br>Levels: 5 v Symbol: Star v<br>@ Required *** |
| 5    | You can change the <i>Levels</i><br>between 5 and 10                                                                                                    | 0 € ↑ ↓<br>2. Questor:                                               |

★★★★★ Levels: 5 ↓ Symbot Star ↓

Required

## SET•BC

#### Step Instruction

6 You can also change the *Symbols* between numbers and stars.

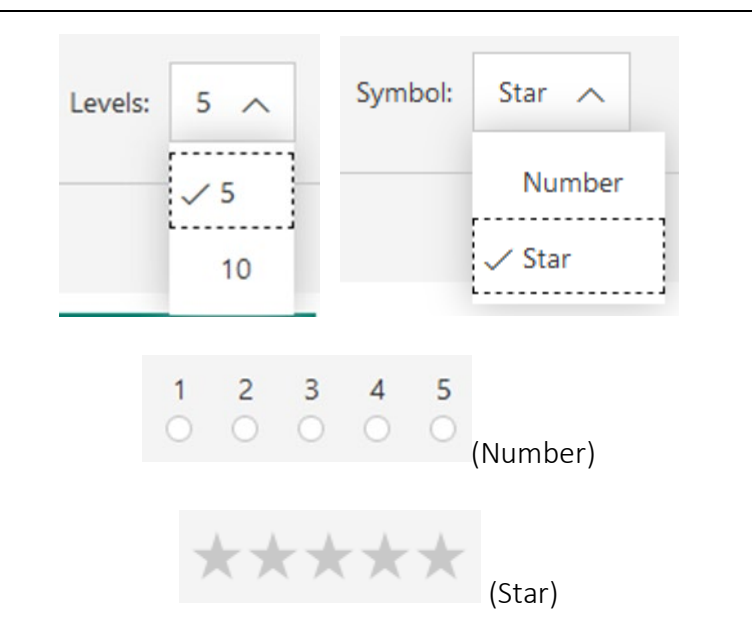

Required

**Visual Depiction** 

- 7 You can make the question as a *Required* question by changing the settings at the bottom of the question.
- 8 Rating questions allow you to label the rating.

Click the *ellipsis button* ... in the bottom right-hand corner of the question and then click *Label*.

Then enter a label for the rating.

|                              | 喻 | 1 | î |  |
|------------------------------|---|---|---|--|
| 3. Question                  |   |   |   |  |
| 1 2 3 4 5                    |   |   |   |  |
| Levels: 5 🗸 Symbol: Number 🗸 |   |   |   |  |
| 1 Enter a label              |   |   | _ |  |

Symbol: Star 🧹

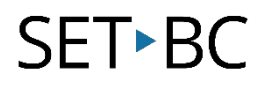

### 7 Adding DATE as a Question Type

| Step | Instruction                                                                                                    | Visual Depiction                                                                                                    |
|------|----------------------------------------------------------------------------------------------------|----------------------------------------------------------------------------------------------------|
| 1    | Click <i>Add question</i> .                                                                                                    | + Add question                                                                                                    |
| 2    | Select <i>Date</i> as a question type.                                                                                                    | + 💿 Choice 👞 Text 🖒 Rating 🗐 Date                                                                                                    |
| 3    | Type a question in the <i>Question</i> space.                                                                                                    | Image: Construction         M/M/mm         Image: Construction         Image: Construction |
| 4    | Click the <i>Image button</i> to add an<br>image.<br>You can insert an image or a<br>video clip from YouTube.<br>To learn about how to insert an<br>image or a video, see the<br>instructions in <u>Adding CHOICE as</u><br><u>a Question Type</u> . | 8. Destor<br>M/d/////                                                                                                    |
| 5    | You can make the question as a <i>Required</i> question by changing the settings at the bottom of the question.                                                                                                    | a. Questore<br>M/d/////                                                                                                    |

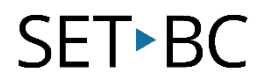

## 8 Previewing the Form

| Step | Instruction                                                                                                    | Visual Depiction |
|------|----------------------------------------------------------------------------------------------------|------------------|
| 1    | Once the form is created, click the<br><i>Preview</i> button in the top right-<br>hand corner to preview the form.                   | O Preview        |
| 2    | To go back to the edit mode, click<br><i>Back</i> in the top left-hand corner.                                                       | ← Back           |
| 3    | To see the Mobile version of the<br>form (how it looks on the mobile<br>phone), click <i>Mobile</i> in the top<br>right-hand corner. | _ Mobile         |
| 4    | To see the Computer version of<br>the form, click <i>Computer</i> in the<br>top right- hand corner next to the<br>Mobile button.     | Computer         |

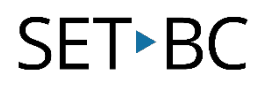

### 9 Changing the Theme

| Step      | Instruction                                                                                                    | Visual Depiction                                                                                                    |
|-----------|----------------------------------------------------------------------------------------------------|----------------------------------------------------------------------------------------------------|
| 1         | You can change the Theme of the<br>form by changing the background<br>colour or inserting an image or<br>logo in the background.<br>Click <i>Theme</i> in the top right-hand<br>corner between the Preview and<br>Share buttons. | Theme                                                                                                    |
| 2         | You will see different theme<br>options. Choose the one that you<br>like or that you think is the most<br>appropriate for the form.                                                                                              | Preview Theme Share                                                                                                    |
| 3         | If you want to add an image from<br>your computer or the internet,<br>click the <i>Upload Image button</i> at<br>the bottom.                                                                                                    |                                                                                                    |
| 4<br>Back | Search the image in <i>Image Search</i><br>or choose the image that you<br>want to use as a background for<br>the form from OneDrive or<br>Upload.                                                                               | Preview Theme Share     Image Search     OneDrive   Upload   Bing     Search     Add   You are responsible for respecting others' rights, including copyright. Learn more. × |

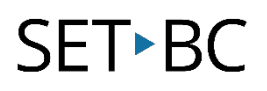

### 10. Sharing the Form

| Step | Instruction                                                                                                    | Visual Depiction Share                                                                                                    |  |
|------|----------------------------------------------------------------------------------------------------|----------------------------------------------------------------------------------------------------|--|
| 1    | Click the <i>Share</i> button in the top<br>right-hand corner.                                                                                                    |                                                                                                    |  |
| 2    | You can restrict the access to the<br>form by clicking the <i>down arrow</i><br><i>button</i> above the link to the form<br>(as shown in the image) and then<br>choosing <i>Only people in my</i><br><i>organization can respond</i> . If you<br>choose this one, anyone who<br>wants access to the form needs to<br>sign into Office 365.<br>If you want to open this form to<br>anyone with the link, click <i>Anyone</i><br><i>with the link can respond</i> . | Preview Theme Share   Send and collect responses   Anyone with the link can respond   Inttps://forms.office.com/Pages/Respons   Copy     Preview     Preview     Preview     Preview     Share as a template     + Get a link to duplicate     + Get a link to view and edit |  |

**3** There are 4 ways you can share the form with respondents:

- Link Click the *Copy* button to copy the link.
- QR Code Click the *Download* button to download the QR code.
- Embed code Click the *Copy* button to copy the code and paste it in a webpage or Sway.
- Email Click the *Email* icon to open a new email. The message with the link to the form will be automatically generated.

Link

https://forms.office.com/Pages/Respons

Image: Compages/Respons

Image: Compages/Respons

Image: Compages/Respons

Image: Compages/Respons

Image: Compages/Respons

Image: Compages/Respons

Image: Compages/Respons

Image: Compages/Respons

Image: Compages/Respons

Image: Compages/Respons

Image: Compages/Respons

Image: Compages/Respons

Image: Compages/Respons

Image: Compages/Respons

Image: Compages/Respons

Image: Compages/Respons

Image: Compages/Respons

Image: Compages/Respons

Image: Compages/Respons

Image: Compages/Respons

Image: Compages/Respons

Image: Compages/Respons

Image: Compages/Respons

Image: Compages/Respons

Image: Compages/Respons

Image: Compages/Respons

Image: Compages/Respons

Image: Compages/Respons

Image: Compages/Respons

Image: Compages/Respons

Image: Compages/Respons

Image: Compages/Respons

Image: Compages/Respons

Image: Compages/Respons

Image: Compages/Respons

Imag

#### Embed Code

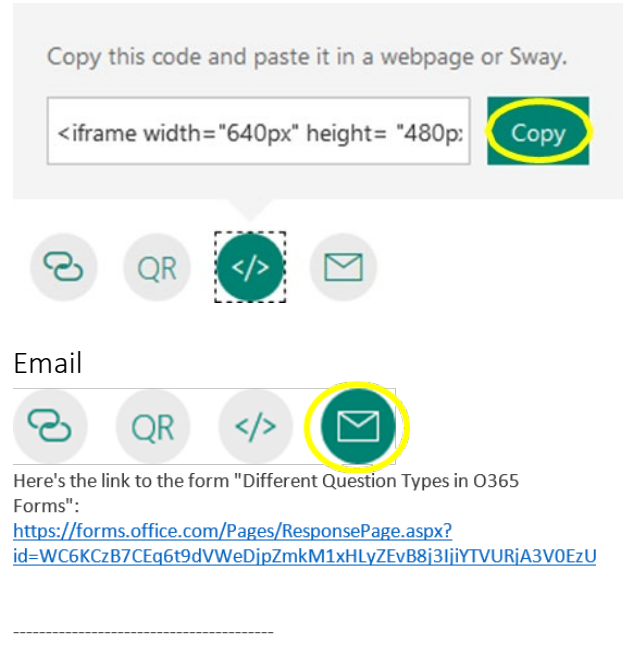

Microsoft Forms Create your own forms at forms.office.com

#### Step Instruction

4 You can share the form as a template.

Click Get a link to duplicate.

Click *Copy* to copy and share the link. Note that anyone with this link can duplicate the form.

#### **Visual Depiction**

| eview                                   | Theme                | Share         |      |
|-----------------------------------------|----------------------|---------------|------|
| Send a                                  | nd collect res       | ponses        |      |
| Anyone with the link can respond $\sim$ |                      |               |      |
| https:/                                 | //forms.office.com/F | Pages/Respons | Сору |
| 8                                       | QR                   |               |      |
| Share a                                 | as a template        |               |      |
| + Get                                   | t a link to duplica  | ate           |      |
| Share to collaborate                    |                      |               |      |
| + Get                                   | t a link to view a   | nd edit       |      |
|                                         |                      |               |      |
| Share as                                | a template           |               |      |

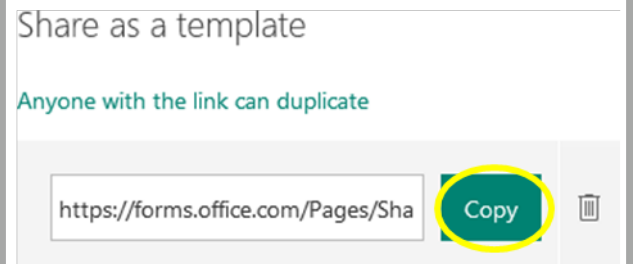

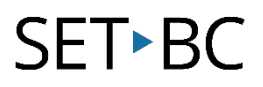

#### Step Instruction

5 To allow other collaborators to view and edit the form, click *Get a link to view and edit*. Then, click *Copy* to copy and share the link.

#### **Visual Depiction**

| Preview 🏵 Theme Share 😶                              |  |  |  |  |
|------------------------------------------------------|--|--|--|--|
| Send and collect responses                           |  |  |  |  |
| Anyone with the link can respond $\sim$              |  |  |  |  |
| https://forms.office.com/Pages/Respons Copy          |  |  |  |  |
| 2 QR                                                 |  |  |  |  |
| Share as a template                                  |  |  |  |  |
| + Get a link to duplicate                            |  |  |  |  |
| Share to collaborate                                 |  |  |  |  |
| + Get a link to view and edit                        |  |  |  |  |
|                                                      |  |  |  |  |
| Share to collaborate                                 |  |  |  |  |
| Anyone with the link can view and edit $~~ \searrow$ |  |  |  |  |
| https://forms.office.com/Pages/Des                   |  |  |  |  |

### 11 Viewing Results

| Step | Instruction                                                                                                    | Visual Depiction                                                                                           |
|------|----------------------------------------------------------------------------------------------------|----------------------------------------------------------------------------------------------------|
| 1    | In the form, click <i>Responses</i> .                                                                                                    | Questions<br>Different Question Types in O365                                                              |
|      |                                                                                                    | Forms This form shows examples of different types of questions in the 0365 Forms.  (Question type: CHOICE) |
| 2    | <ul> <li>You can</li> <li>View collected results.</li> <li>Share a summary link.</li> <li>Print summary.</li> <li>Delete all responses.</li> <li>Open results in Excel.</li> </ul> | Delete all responses<br>Print summary                                                                      |
|      | To share a summary link, <i>print</i><br><i>summary</i> , or <i>delete all responses,</i><br>click the <i>ellipses () button</i> and<br>select the option you want.                | Create a summary link                                                                                      |
|      |                                                                                                    | X 🔢 Open in Excel                                                                                          |

If you want to extract the results in Excel, click *Open in Excel*.